SIMPATIPS

### CONSERTOS NO PAGEMAKER

O PageMaker 6.0 tem uma função bastante útil que checa a integridade de seus documentos e conserta algumas falhas, chamado *Diagnostic* 

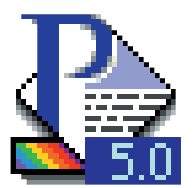

Recompose. Para executá-la, primeiro clique na ferramenta de cursor para certificar que nada da página está seleciosocura Shift-Option

nado. Depois segure Shift-Option enquanto escolhe *Hyphenation* no menu *Type*. Quando a recomposição terminar, dê Save As e salve o documento com um nome diferente. Este procedimento diminui a ocorrência de erros do tipo *Bad Record Index*.

## ACELERANDO O WORD 6

O Word 6 tem muito mais funções

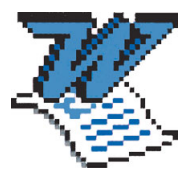

que as versões anteriores, mas em compensação é mais lento. Tente estas dicas para melhorar seu desempenho:

• Esconda todas as barras de ferramentas, a barra de status e a régua.

Não deixe palettes flutuando sobre o documento.

• Aumente a memória do Word. Se você tem 8Mb de RAM, deixe o Word com pelo menos 3Mb.

 Se seus documentos quase nunca trazem imagens, vá até o setting *BitMap Memory* e reduza a memória alocada para imagens.

## LISTA BUMERANGUE

Se você utiliza o Super Boomerang do pacote de utilitários Now Utilities, há uma maneira rápida de fazer uma lista de onde estão seus arquivos. Depois de executar uma operação de Find, aperte #-Option-Shift-C para copiar a lista de arquivos achados. Depois é só dar Paste em qualquer processador de texto para ter a lista, que inclui todo o caminho para chegar até o documento.

# **BALÕES NO QUARKXPRESS**

Colocar balões (tipo história em quadrinhos) sobre fotos no Photoshop pode ser uma tortura. O melhor é importar as imagens no Quark e manipular textos e balões dentro do programa. Atenção para o passo-a-passo: 1- Escolha alinhamento centrado para dar aquela forma arredondada ao texto.

2- Crie uma oval que cubra o texto e mande-a para trás (Send to Back).

3- Com a oval selecionada, vá até a função Box Shape
Reshape Polygon
Scale bones...
4- Se a sua oval não ficar cheia de pontinhos como no

exemplo, volte ao menu Item e escolha Reshape • Polygon.

5- Mude a ferramenta do Toolbox de Oval para Assimétrica.

**6-** Com a tecla Command (#) apertada, clique onde você quer que saia a perna do balão para criar um *e o autor vo* novo ponto. Sem apertar o Command (#), puxe o *A MADRIGA* ponto criado até a boca do personagem.

7- Não se esqueça de ir no Frame (#-B) para especificar a espessura e cor do contorno do balão. *Tony de Marco* 

# MARCADOR DE WORD

do com que você te-

Ler ou corrigir documentos muito grandes no Microsoft Word pode ser uma tarefa ingrata, fazen-

nha que rolar o texto inúmeras vezes para achar o ponto certo. Para facilitar este trabalho existe uma função chamada *Bookmark* (marcador de livro) que permite que você pule direto para pontos específicos. Basta escolher *Bookmark* no menu *Edit*, escolher um nome para ele e clicar *Add*. Depois é só escolher *Go To* para pular para o texto desejado.

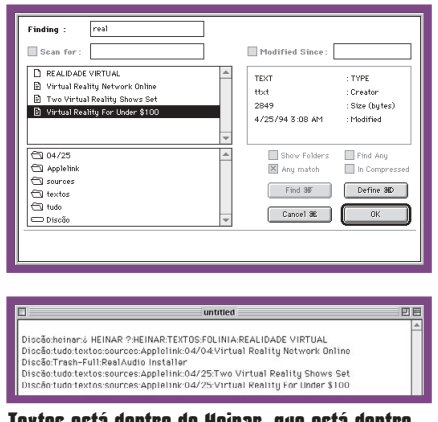

Textos está dentro de Heinar, que está dentro...

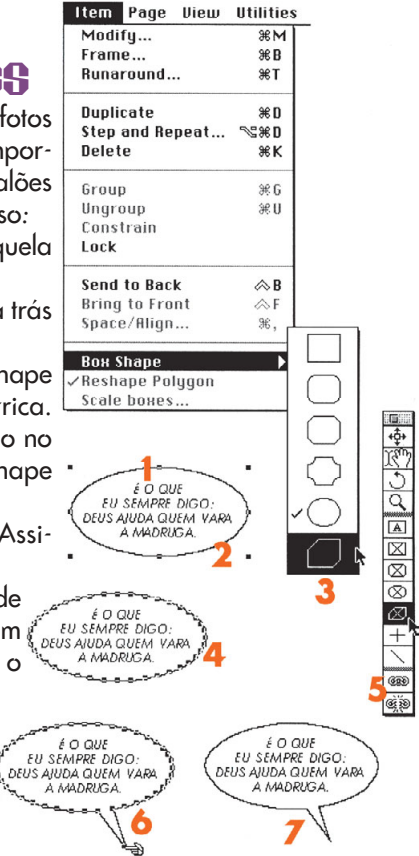

# NATIVOS COM CERTEZA

| 루/기 RISC Macintosh 1.0v0                   |                     |
|--------------------------------------------|---------------------|
| Native applications brought                |                     |
| to you in part by:                         |                     |
| Eric Anderson                              | Alan Lee            |
| Suzanne Andrews                            | Alan Lillich        |
| Dylan Ashe                                 | Jason Mann          |
| Mike Bell                                  | Mikey McDougall     |
| Scott Boyd                                 | Matt Melmon         |
| Lew Cirne                                  | Jean-Charles Mourey |
| Jeff Cobb                                  | Barbara Nichols     |
| Tim Craycrott                              | Chris Nuttall       |
| Gary Davidian                              | Konstantin Othmer   |
| Erik Eldt                                  | Sean Parent         |
| Dave Falkenburg                            | Brad Post           |
| Dennis Gately                              | Jim Reekes          |
| Jim Gocnee                                 | Jett Sanders        |
| Dave Harrison                              | All Sazegari        |
| Pete Heime                                 | Gil Spencer         |
| Dat Hudson                                 | Brian Topping       |
| Pat Hussell                                | Eric Fraut          |
| Bruce Jones                                | Dudia Wana          |
| Philip Koch                                | Tom Wilson          |
| Shebryar Lasi                              | Dean Yu             |
| and lots of other talented people at Apple |                     |

#### Esta é a lista. Valeu, galera!

Se você quiser saber se um aplicativo tem o código nativo para Power Macs, selecione seu ícone e abra a janela *Get Info* com #-1. Os aplicativos nativos vão mostrar um Note sobre memória virtual na parte inferior da janela. Ou então, selecione o ícone do aplicativo e aperte #-Option-Shift-1. Se ele for nativo, vai aparecer uma janela com a lista das pessoas que contribuíram para a criação do código. *Sergio Barrozo Netto Rio de Janeiro - RJ* 

Mande sua dica para a seção SIMPATIPS. Se ela for aprovada e publicada, você receberá uma exclusiva camiseta da MACMANIA.